## คู่มือการเลือกขนาดกระดาษ

## สำหรับพิมพ์ใบจ่ายเงินเดือน

# โปรแกรม HRM

### **For Windows**

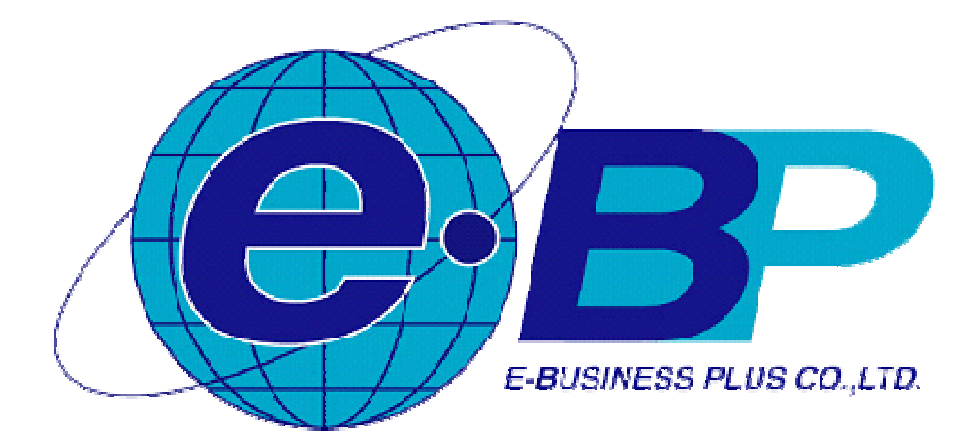

#### คู่มือการเลือกขนาดกระดาษสำหรับพิมพ์ใบจ่ายเงินเดือน

การพิมพ์ฟอร์ม ที่มีขนาดเพิ่มเติมจากมาตรฐานของ WINDOWS จำเป็นที่จะต้อง เลือกขนาดกระดาษก่อนพิมพ์ ซึ่งการพิมพ์ใบจ่ายเงินเดือนของ โปรแกรม HRM จำเป็น ต้องสร้างขนาดกระดาษเพิ่มเติมจาก WINDOWS ด้วยเช่นกัน ดังนั้น จำเป็นต้อง เลือกขนากระดาษก่อนพิมพ์ทุกกรั้ง ตามขั้นตอนต่อไปนี้

| Print For 1                                                                                                    | /1+ ∰ @. •                                                     | de deser                              |                                                                    | a l'againt ha                                                                                                    |                       |                           |
|----------------------------------------------------------------------------------------------------|----------------------------------------------------------------|---------------------------------------|--------------------------------------------------------------------|----------------------------------------------------------------------------------------------------|-----------------------|---------------------------|
| Print<br>eneral In-54-514<br>Select Printer<br>EPSON LQ-2180 ESC/P2<br>EPSON TM-T82 Receipt TC4<br>EPSON TM-U220 Receipt | Fax<br>Fujitsu DL7600<br>HP LaserJet P3011/P3015               | รรีษัทตัวอย่าง<br>ป้อ-สกุล น.ส.ปริยาพ | <mark>ใบจ่ายเงินเดี</mark><br>โปรแกรม อี-1<br>ร พนารถ              | ่อน<br>บิชิเนส พลัส จำกัด<br>แผนก บริหาร                                                                                                    | เลขที่บัญชี 3         | 3333321234                |
| → m<br>Status: Ready                                                                                                    | Print to file Preferences                                      | ่ ร่านวน<br>Number                    | ุ่≼านวนเงิน<br>Amount                                              | รายการลัก<br>Deductions                                                                                                    | ุ่≼านวนเงิน<br>Amount | วันที่จ่าย<br>PavrollDate |
| Location:<br>Comment:                                                                                                    | Find Printer                                                   | 31.00                                 | 71,000.00<br>71,000.00                                             | นักขาดงาน<br>นักลาป่วย<br>นักมาสาย                                                                                                    | 0.00                  | 31/12/2560                |
| Page Range<br>All  Selection  Pages:  1-4  Erter either a single page number or a single page range. For example, 5-12   | Number of copies: $1 \times 10^{-1}$ Collate $12^{3}$ $12^{3}$ | 0.00                                  | 0.00<br>0.00<br>0.00<br>2,300.00<br>3,500.00<br>0.00<br>100,000.00 | นักอากิจ<br>นักอาร์นๆ<br>นักสวัสติการ<br>นักสวันอื่นๆ<br>นักประกันแรกเข้า<br>นักเอินวู้<br>นักกองทุนสำรองเลี้ยงปีพ<br>นักสมพบประกันสังคม<br>นักกอง |                       | เงินรับสุทธิ<br>NetTo Pay |
| Pr                                                                                                    | int Cancel Apply                                               | j                                     | 176,800.00                                                         | รวมรายการนัก<br>TotalDeduction                                                                                                    | 21,102.00             | 155,698.00                |

- กดปุ่ม รูป เครื่องพิมพ์ เพื่อเลือกเครื่องพิมพ์ที่ต้องการพิมพ์
- 2. คลิกเลือกเครื่องพิมพ์ ที่ต้องการพิมพ์ ตามตัวอย่างคือ เครื่องพิมพ์ EPSON LQ-2180 ESC/P2
- 3. กดปุ่ม Preference เพื่อตั้งค่าขนาดกระดาษ

| ayout  | Paper/Quality | User Defini | ed Maper | Extension Settings |   |           |
|--------|---------------|-------------|----------|--------------------|---|-----------|
| Orient | ation:        |             |          |                    |   |           |
| A P    | ortrait       |             | -        |                    |   |           |
| Page   | Order:        |             |          |                    |   |           |
| Front  | t to Back     |             | × ]      |                    |   |           |
| Page   | e Format      |             |          |                    | - |           |
| Page   | es per Sheet  | 1           |          |                    |   |           |
|        | raw Borders   |             |          |                    |   |           |
|        |               |             |          |                    |   |           |
|        |               |             |          |                    |   |           |
|        |               |             |          |                    |   |           |
|        |               |             |          |                    |   |           |
|        |               |             |          |                    |   |           |
|        |               |             |          |                    |   |           |
|        |               |             |          |                    |   | Advanced. |
|        |               |             |          |                    |   | 6         |

4. กดปุ่ม Advance

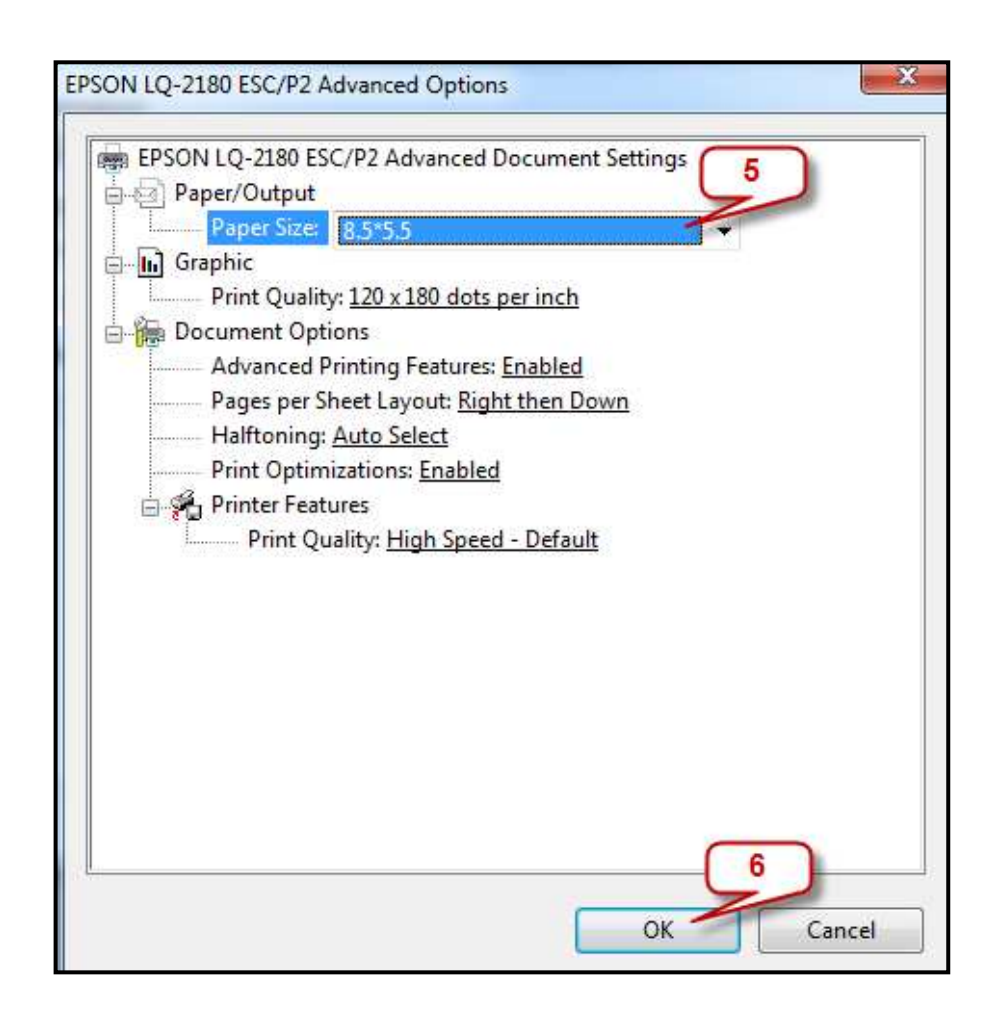

- 5. ที่เมนู Paper Size ให้เลือก ขนาดกระดาษ 8.5\*5.5 ที่มาจากการสร้างขนาดกระดาษเพิ่มเติมใน WINDOWS
- **6.** จากนั้นกด OK

| Orientation:        |             |
|---------------------|-------------|
| A Portrait          |             |
| Page Order:         |             |
| Front to Back       |             |
| Page Format         |             |
| Pages per Sheet 1 + |             |
| Draw Borders        |             |
|                     |             |
|                     |             |
|                     |             |
|                     |             |
|                     |             |
|                     |             |
|                     | 7 Advanced. |
| 4                   |             |
|                     | OK          |
|                     |             |

7.

| neral โครงร่าง                                                                 |                           |  |  |
|--------------------------------------------------------------------------------|---------------------------|--|--|
| Select Printer                                                                 |                           |  |  |
| EPSON LQ-2180 ESC/P2                                                           | Fax                       |  |  |
| EPSON TM-T82 ReceiptTC4                                                        | Fujitsu DL7600            |  |  |
| 🖶 EPSON TM-U220 Receipt                                                        | HP LaserJet P3011/P3015   |  |  |
| •                                                                              | ۲.                        |  |  |
| Status: Ready                                                                  | Print to file Preferences |  |  |
| Location:                                                                      |                           |  |  |
| Comment:                                                                       | Find Printer              |  |  |
| Page Range                                                                     |                           |  |  |
| All                                                                            | Number of copies: 1       |  |  |
| Selection Curre age                                                            |                           |  |  |
| 🔿 Pages:                                                                       | Collate                   |  |  |
| Enter either a single page number or a single<br>page range. For example, 5-12 | 9                         |  |  |

- พิมพ์จำนวนหน้า ที่ต้องการพิมพ์ เช่น ตัวอย่าง ต้องการพิมพ์ ตั้งแต่หน้า 1-4 หรือ กรณีต้องการพิมพ์ทั้งหมดให้ เลือก ALL
- 9. จากนั้น กคปุ่ม Print โปรแกรมจะพิมพ์ใบง่ายเงินเดือนตามการระบุในข้อ 8

กรณีที่ท่าน ต้องการข้อมูลเพิ่มเติมสามารถติดต่อสอบถามได้ที่ ฝ่ายบริการหลังการขายโปรแกรม HRM หรือ ฝ่าย Report Developer เบอร์ 0-2880-8800 หรือสามารถแข้งปัญหา และ รายละเอียด มายัง บริษัท อี-บิซิเนส พลัส จำกัด ที่อีเมล์ <u>Support\_payroll@businessplus.co.th</u>

หรืออีเมล์ <u>Report\_developer@businessplus.co.th</u>